## 3.3. 利用者情報を登録する

本システムを利用するには、利用者情報を登録する必要があります。

#### 補足

- 利用者情報には、個人の利用者情報と事業者の利用情報の2種類があります。
- ここでは、個人の利用者情報を登録する場合の画面を使用して説明します。事業者の利用者情報を登録する場合も、同様の画面が表示されます。
- 1. ブラウザのURL入力欄に本システムのURLを入力します。
- 2. [新規登録]ボタンをタップします。

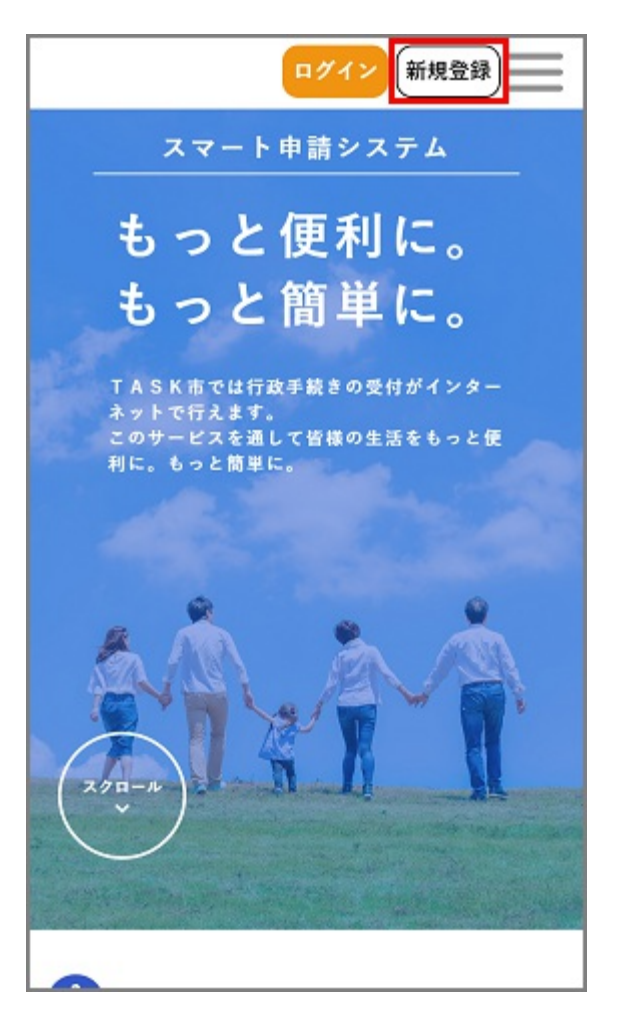

[利用者の新規登録]画面が表示されます。

個人として登録する場合は、[個人として登録する]ボタンをタップします。
事業者として登録する場合は、[事業者として登録する]ボタンをタップします。

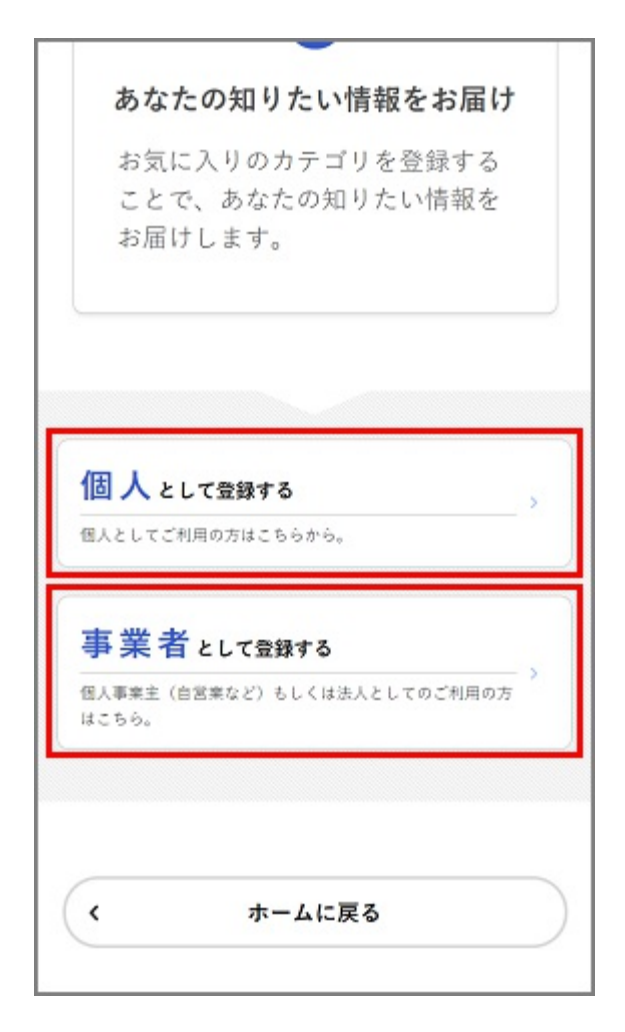

[利用規約の確認]画面が表示されます。

4. 利用規約を確認し、[利用規約に同意します]にチェックをつけます。

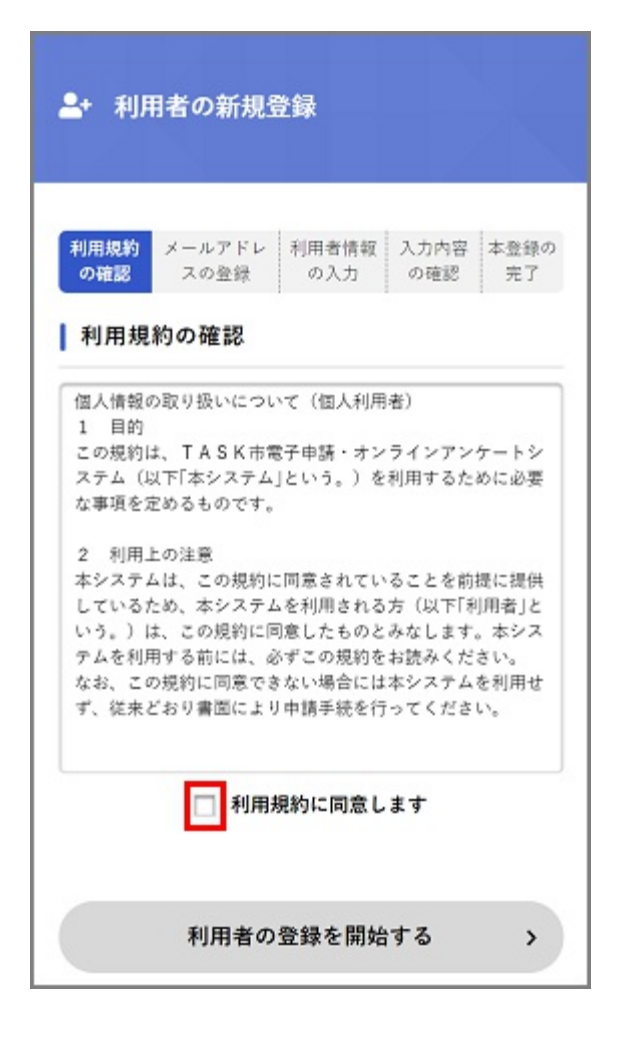

5. [利用者の登録を開始する]ボタンをタップします。

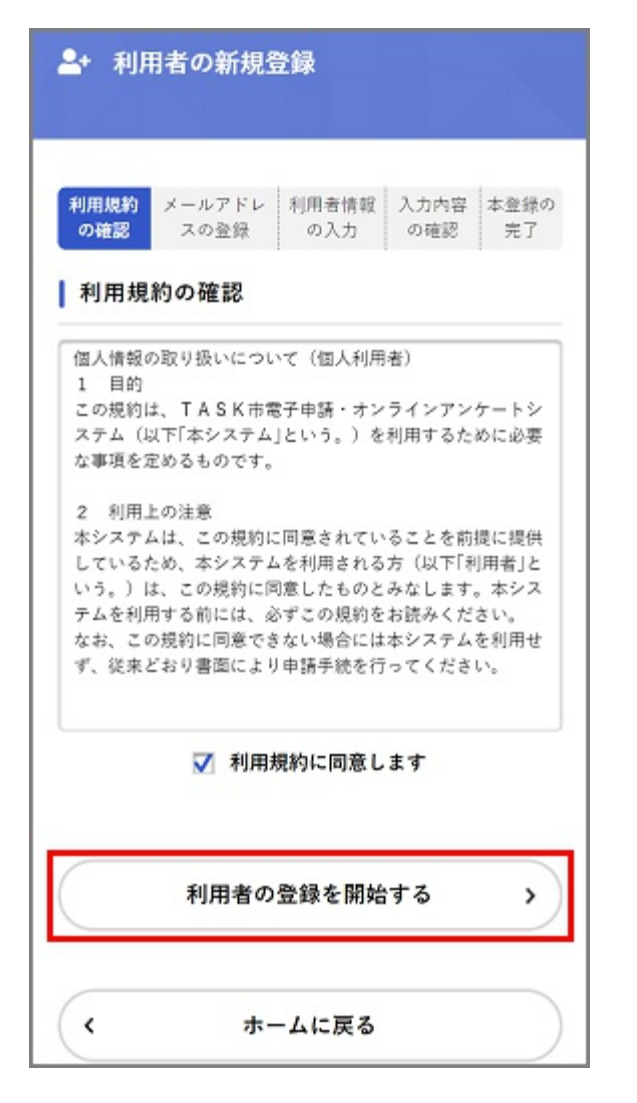

[メールアドレスの登録]画面が表示されます。

6. メールアドレスを2回入力し、[登録する]ボタンをタップします。

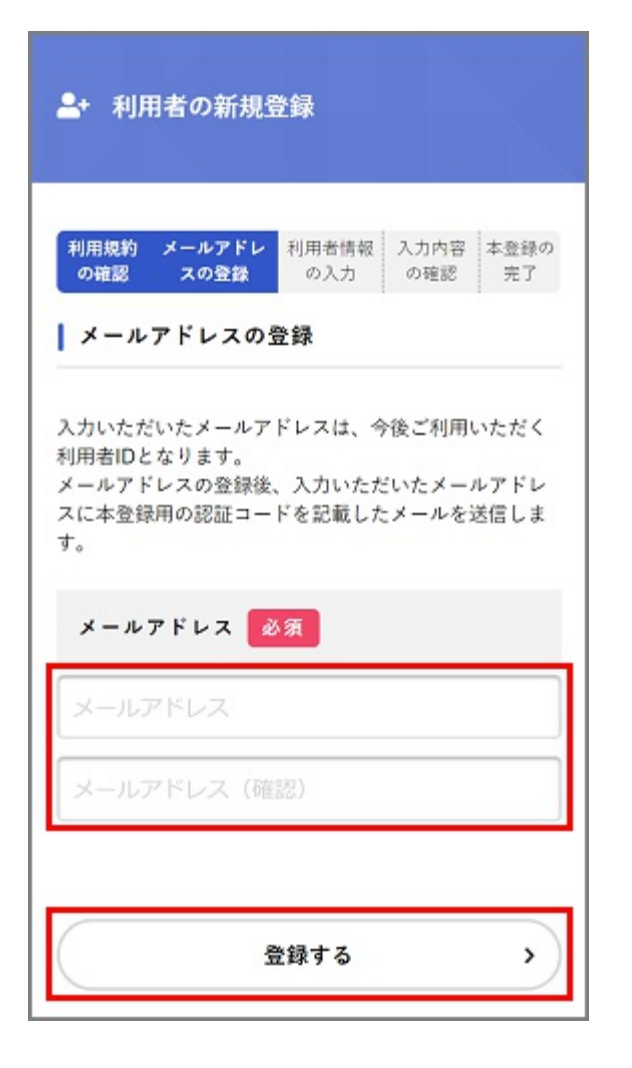

### 補足 入力したメールアドレスが本システムの利用者IDとなります。

「登録します。よろしいですか?」と表示されます。

7. [OK]ボタンをタップします。

[メールアドレスの登録完了]画面が表示されます。 また、入力したメールアドレス宛てにメールアドレス確認メールが送信されます。

8.メールアドレス確認メールの本文に記載されている認証コードを入力し、[認証コードを確認する]ボタンをタップします。

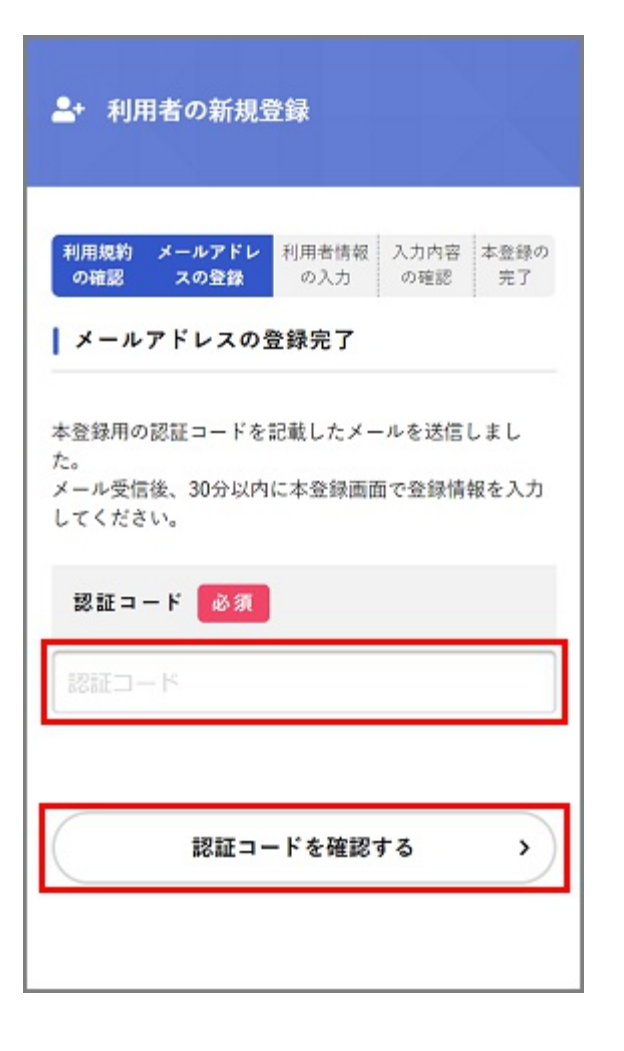

## 注意

メールアドレス確認メールを受信してから30分以内に認証コードを入力してください。

[利用者情報の入力]画面が表示されます。

9. 以下の項目を入力します。

| ▲+ 利用者の新規登録                                                                                                 |
|----------------------------------------------------------------------------------------------------|
| 利用規約     メールアドレ     利用者情報     入力内容     本登録の       の確認     スの登録     の入力     の確認     完了       利用者情報の入力(個人利用者) |
| 利用者情報を入力してください。<br>利用者情報を登録することで、手続きの入力や検索がか<br>んたんになります。                                                   |
| 利用者ID (メールアドレス)                                                                                             |
| パスワード 必須                                                                                                    |
| パスワードは、以下の条件を2つ以上満たす<br>8文字以上の半角文字列を入力してくださ<br>い。                                                           |
| 1) 英字(大文字)<br>2) 英字(小文字)<br>3) 数字                                                                           |

• 個人として登録する場合

| 項目        | 説明                                                                         |
|-----------|----------------------------------------------------------------------------|
| パスワード     | 本システムにログインするためのパスワードを入力します。                                                |
| パスワード(確認) | 確認用にもう一度同じパスワードを入力します。                                                     |
| 氏名        | 利用者の氏名を入力します。                                                              |
| 氏名カナ      | 利用者の氏名をカタカナで入力します。                                                         |
| 郵便番号      | 郵便番号をハイフンなしで入力します。<br>補足<br>[住所を検索する]ボタンをタップすると、入力した郵便番号に応じた住所が入力<br>されます。 |
| 住所        | 住所を入力します。                                                                  |
| 電話番号      | 電話番号をハイフンなしで入力します。                                                         |
| 生年月日      | 生年月日を西暦で入力します。                                                             |
| 性別        | 性別を選択します。                                                                  |

• 事業者として登録する場合

| 項目           | 説明                                                    |
|--------------|-------------------------------------------------------|
| パスワード        | 本システムにログインするためのパスワードを入力します。                           |
| パスワード(確認)    | 確認用にもう一度同じパスワードを入力します。                                |
| 法人名/事業者<br>名 | 利用者の法人名または事業者名を入力します。                                 |
|              | 郵便番号をハイフンなしで入力します。                                    |
| 郵便番号         | 補足<br>[住所を検索する]ボタンをタップすると、入力した郵便番号に応じた所在地が入<br>力されます。 |
| 所在地          | 所在地を入力します。                                            |
| 代表者名         | 代表者の氏名を入力します。                                         |
| 代表者名カナ       | 代表者の氏名をカタカナで入力します。                                    |
| 連絡先電話番号      | 連絡先の電話番号をハイフンなしで入力します。                                |
| 担当部署         | 担当部署を入力します。                                           |
| 担当者名         | 担当者の氏名を入力します。                                         |
| 担当者名カナ       | 担当者の氏名をカタカナで入力します。                                    |
| 担当者生年月日      | 担当者の生年月日を西暦で入力します。                                    |

10. [入力内容を確認する]ボタンをタップします。

| 1± 191             |  |  |
|--------------------|--|--|
| ТКС県               |  |  |
| ТАSK市              |  |  |
| TASK町1-1           |  |  |
| 電話番号 必須            |  |  |
| 0120123456         |  |  |
| 生年月日 必須            |  |  |
| 1970年 ▼ 6月 ▼ 20日 ▼ |  |  |
| 性別                 |  |  |
| ○ 男性               |  |  |
| ○ 女性               |  |  |
| ○ 答えない             |  |  |
|                    |  |  |
| 入力内容を確認する >        |  |  |
|                    |  |  |

[入力内容の確認]画面が表示されます。

11.入力内容を確認し、[登録する]ボタンをタップします。

| 山田 化丁             |
|-------------------|
|                   |
| 氏名カナ              |
| ヤマダ ハナコ           |
|                   |
| 住所                |
| 〒 0241563         |
| TKC県TASK市TASK町1-1 |
|                   |
| 電話番号              |
| 01234567890       |
|                   |
| 生年月日              |
| 1970年6月20日        |
|                   |
| 性別                |
| 女性                |
|                   |
|                   |
|                   |
| 登録する >            |
|                   |
| ( 入力に戻る )         |
|                   |
|                   |

「登録します。よろしいですか?」と表示されます。

12. [OK]ボタンをタップします。

利用者情報が登録されます。

また、入力したメールアドレス宛てに本登録完了メールが送信されます。

# 3.4. ログイン・ログアウトする

本システムで手続きの申請などを行うには、ログインが必要です。 本システムにログイン・ログアウトする方法を説明します。

## 3.4.1. ログインする

- 1. ブラウザのURL入力欄に本システムのURLを入力します。
- 2. 画面右上の[ログイン]ボタンをタップします。

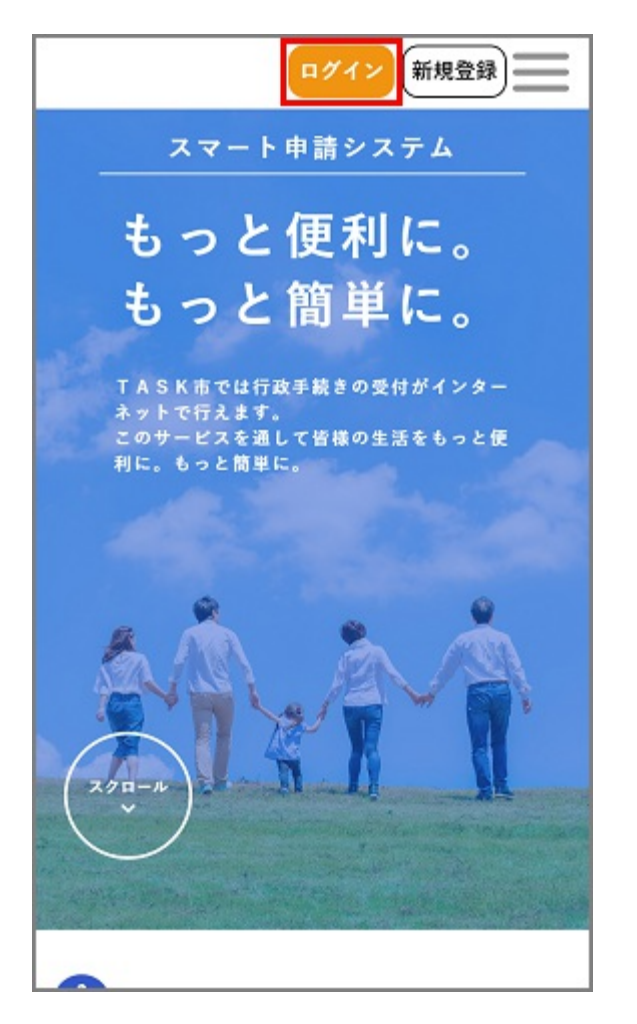

ログイン画面が表示されます。

3. 登録した利用者ID(メールアドレス)とパスワードを入力し、[ログイン]ボタンをタップします。

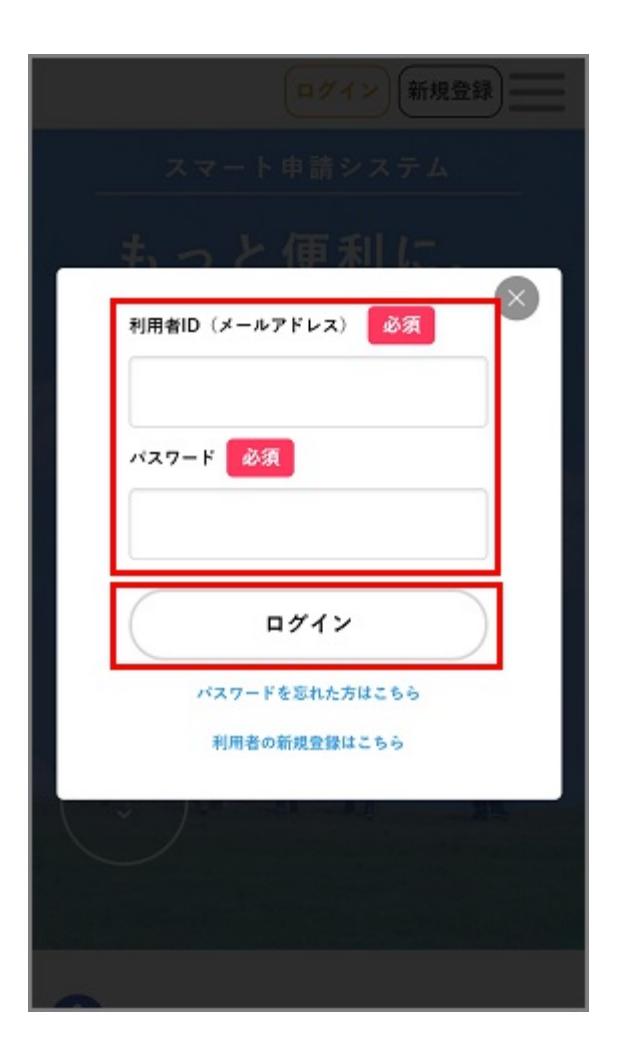

#### 補足

パスワードを忘れてしまった場合は、新しいパスワードを再設定できます。 詳しくは、「パスワードを忘れたときは」を参照してください。

本システムにログインします。 画面右上にログインユーザー名が表示されます。